## FICHE PRATIQUE - VT PRADO Clôturer une demande PRADO (Établissement de Santé)

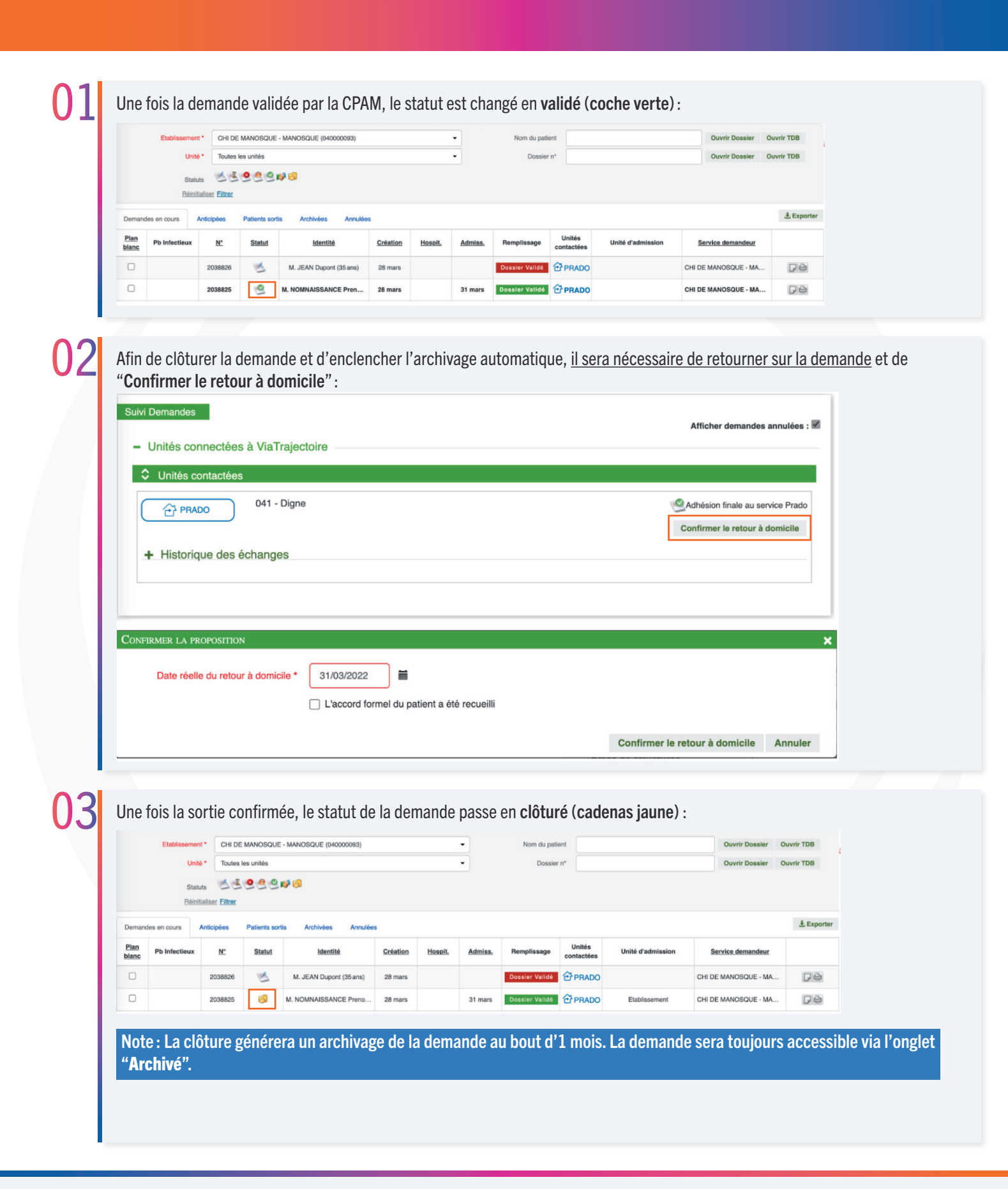